Amazon Affiliate Program

# **Amazon Affiliate Program**

by CedCommerce Products User Guides

| 1. Overview                                                        | 3  |
|--------------------------------------------------------------------|----|
| 2. Retrieve Amazon Product Affiliate API Access Key and Secret Key | 3  |
| 3. Amazon Affiliate Configuration Settings                         | 8  |
| 4. Search and Import Products from Amazon                          | 9  |
| 4.1. Search and Import Products through Keywords                   | 9  |
| 4.2. Search and Import Products through ASIN                       | 14 |
| 4.3. Search and Import Products through Amazon Node Id             | 17 |
| 5. Amazon Affiliate Product Synchronization                        | 21 |
| 6. Front-End View                                                  | 23 |

# 1. Overview

Amazon Affiliate Program extension for Magento 2, developed by CedCommerce enables the Magento users to connect with Amazon Affiliate program to advertise or offer its products on their website and earn commissions.

With the help of this extension, the store owner can easily setup different prices offered at Amazon, such as Sale Price, Offer Price, or Regular Price. In case of product variations, this extension provides a flexibility to fetch all the variants of the products such as color, size, fabric, and so on.

Since, adding the products one by one makes a lengthy and difficult process; using this extension the store owner can easily import all the products in bulk. Adding the products to the cart from the Magento store redirects the product purchasing process to the Amazon's website and the store owners do not have to bother about the checkout and payment process.

Thus, the extension in accordance with Affiliate APIs of Amazon, enables the Magento 2 store owners to perform all the activities that facilitates the fetching of the Amazon product data to their websites, advertising the products, and then redirecting the purchase process back to the Amazon website. Hence provides a very good opportunity to earn the commissions through the advertisements.

### Key features are as follows:

- Imports items information such as description, images, and reviews.
- Enables products import in bulk from Amazon.
- Imports products based on ASIN, Keywords, category-wise.
- Separate Cart for Amazon and Magento Products.
- Though the front-end users are allowed to add items to the Shopping Cart on the Magento store, the checkout is processed on Amazon.
- Synchronization of product price, image, description, and availability of products.
- Enables fetching of Product variation data such as color, size, fabric, and so on.

# 2. Retrieve Amazon Product Affiliate API Access Key and Secret Key

Once the Amazon Affiliate Program for Magento 2 extension is successfully installed on the Merchant's store, Amazon Affiliate tab appears on the left navigation bar of the Magento Admin Panel. The merchant has to retrieve and fill-in the API credentials in the Amazon Affiliate Configuration page of the admin panel.

The admin has to log in the Amazon Affiliate Program account to obtain the following API credentials:

| Magento Admin Panel         | Amazon Affiliate  |
|-----------------------------|-------------------|
| Amazon Affiliate Api key    | Access Key ID     |
| Amazon Affiliate Tag key    | Store ID          |
| Amazon Affiliate Secret Key | Secret Access Key |

The admin needs these API Key and Secret key credentials to build up the communication between the Amazon marketplace and the Magento 2 store.

### To retrieve Amazon API Access Key and Secret Key

- 1. Access the https://affiliate-program.amazon.com(https://affiliate-program.amazon.com) link.
- 2. Log in with the registered credentials.

The page appears as shown in the following figure:

| amazonassociates                                                                                                    |                                     | Store:                                                                                                    |
|----------------------------------------------------------------------------------------------------|-------------------------------------|----------------------------------------------------------------------------------------------------|
|                                                                                                    |                                     | < New: Native Shopping Ads                                                                                                    |
| Home Product Linking - Promotio                                                                                                    | ons - Tools - Repo                  | prts Help 🔻                                                                                                    |
|                                                                                                    | SiteStripe                          |                                                                                                    |
| We are retiring the aStore feature on Oc                                                                                                    | tober 27, Publisher Studio          | on click here                                                                                                    |
| <ul> <li>Before we can pay you, we must have you the second second s</li></ul> | ur Tax Inf<br>from nex              | the primary account holder can enter this information. Any update to Tax Information after<br>is message if tax information is already submitted. |
| Before we can pay you, we must have yo                                                                                                    | ur Payme Product<br>Advertising API | nore this message if Payment Information is already submitted.                                                                                    |
| Quick Links: Search fo                                                                                                    | Product A                           | Advertising API Browse for Product                                                                                                    |

- Copy the Id appearing next to the Store field as highlighted in the figure.
   Note: Keep the ID ready to paste it in the Amazon Affiliate Tag key while setting up the configuration setting in the Magento 2 Admin panel.
- 4. On the **Tools** menu, click **Product Advertising API**. The page appears as shown in the following figure:

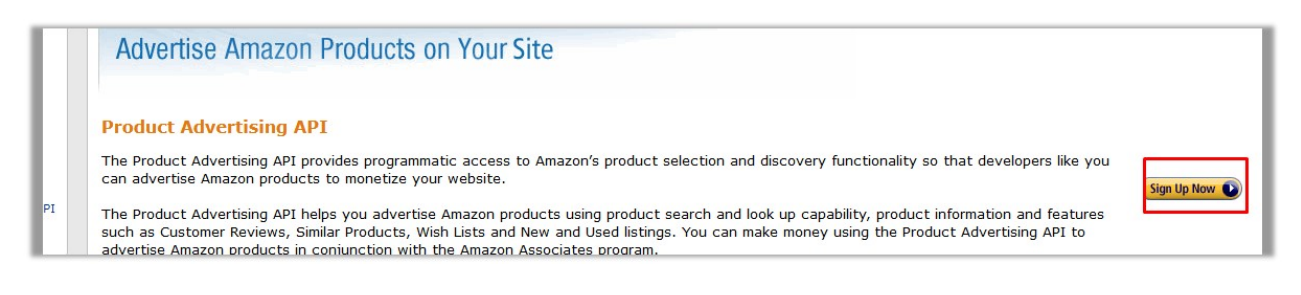

5. Click the Sign Up Now button.

The Sign in dialog box appears as shown in the following figure:

| a                | mazon                 |
|------------------|-----------------------|
| Sign in          |                       |
| Email (phone for | mobile accounts)      |
| Password         | Forgot your password? |
| •••••            |                       |
|                  | Sign in               |
| C Keep me signe  | d in. Details 🔻       |
| N                | ew to Amazon?         |
| Create           | our Amazon account    |

6. Enter the login credentials and then click the **Sign in** button. The page appears as shown in the following figure:

| amazon<br>Product Advertising API |                                                                                                    |
|-----------------------------------|----------------------------------------------------------------------------------------------------|
|                                   | Account INFO SUCCESS<br>Welcome back,<br>You have already created a Product Advertising API account.                                                                                                    |
|                                   | Do you need more information about the Product Advertising API? Below are some resources that you may find useful. To start, click on the <u>Manage Your Account</u> link to obtain the access information you will need to make requests to the Product Advertising API.  Product Advertising API Resources |
|                                   | Manage Your Account     WSDL     Occumentation     Sample Code and Libraries     Articles and Tutorials                                                                                                    |

7. Click the Manage Your Account link.

The Manage Your Account page appears as shown in the following figure:

| Product Adver                                                                                         | ising API                                                                                                    |
|----------------------------------------------------------------------------------------------------|----------------------------------------------------------------------------------------------------|
| Developer Resources  Resource Center  Developer Forums Best Practices Guidelines Tachevicel           | Manage Your Account<br>The Product Advertising API uses Amazon Web Services infrastructure for account management and other Product Advertising API resources.<br>We've created an AWS account for you, where you will sign in to retrieve your AWS account security credentials.                                                                                                    |
| Technical<br>Documentation     Code Samples     WSDL     Product Advertising API<br>License Agreement | Security<br>Credentials       You will use your AWS account security credentials to make calls to the Product Advertising API, authenticate requests, and ider<br>yourself as the sender of a request.         To retrieve your AWS account security credentials:       1. Sign in your AWS account security credentials:         1. Sign in your AWS account at AWS Security Credentials Console.       Use the same email address and password.         2. A pop-up message appears.       Click Continue to Security credentials.         3. Click Access Key (Access Key ID and Secret Key).       Click Create New Access Key. and then click Show Access Key or Download Key File to retrieve the credentials.         5. Save the access key information in a safe location. You will use these credentials to make calls to the Product Advertising.         Important       You can access the secret access key only when you first create an access key pair. For security reasons, it cannot be retrieved |
|                                                                                                    | any later time. Ensure that you save both the access key ID and its matching secret key. If you lose them, you must create a ne<br>access key pair.<br>IAM roles are not currently supported. You must use the root account credentials.                                                                                                    |

8. Click the **AWS Security Credentials Console** link. A dialog box appears as shown in the following figure:

| - | amazon      |   |  |
|---|-------------|---|--|
| Î | webservices | 5 |  |

| Sign        | In or create an / m                 |        |
|-------------|-------------------------------------|--------|
| What is     | your email (phone for mobile acco   | unts)? |
| E-mail o    | or mobile number:                   |        |
| J           |                                     |        |
| ⊖ Iam       | a new user.                         |        |
| I am<br>and | a returning user<br>my password is: |        |
| •••••       | •••••                               |        |
| Sign i      | n using our secure server 💽         |        |
| Forgot      | your password?                      |        |

9. Enter the login credentials, and then click the **Sign in using our secure server** button. The dialog box appears as shown in the following figure:

| 🎁 Services 🗸                 | Resource G                             | roups 🗸 🕴 Global 🗸 Support 🛀                                                                                                    |
|------------------------------|----------------------------------------|----------------------------------------------------------------------------------------------------|
| Search IAM  Dashboard Groups | Your S<br>Use this part<br>To learn mo | Security Credentials<br>ge to manage the credentials for your AWS account. To manage credentials for AWS Identity and Access Management (IAM) users, use the IAM Console.<br>are about the types of AWS credentials and how they're used, see AWS Security Credentials in AWS General Reference. |
| Users                        | +                                      | Password                                                                                                    |
| Roles                        | +                                      |                                                                                                    |
| Policies                     | +                                      | You are accessing the security credentials page for your AWS account. The account credentials provide unlimited access to your AWS resources.                                                                                                    |
| Account settings             | +                                      | To help secure your account, follow an AWS best practice by creating and using AWS Identity and Access<br>Management (IAN) years with limited permissions                                                                                                    |
| Credential report            | +                                      | Continue to Security Credentials Get Started with IAM Users                                                                                                    |
|                              | +                                      | Don't show me this message again                                                                                                    |
| Encryption keys              |                                        |                                                                                                    |
|                              |                                        |                                                                                                    |
|                              |                                        |                                                                                                    |
|                              |                                        |                                                                                                    |
|                              |                                        |                                                                                                    |
| 🗨 Feedback 🥝 En              | glish                                  | © 2008 - 2017, Amazon Web Services, Inc. or its affiliates. All rights reserved. Privacy Policy Terms of Use                                                                                                    |

10. Click the **Continue to Security Credentials** button. The page appears as shown in the following figure:

| Search IAM Ashboard | Your Security Credentials<br>Use this page to manage the credentials for your AWS account. To manage credentials for AWS identify and Access Management (IAM) users, use the IAM Console |
|---------------------|----------------------------------------------------------------------------------------------------|
| Groups              | to learn more about the types of AWS credentials and now they're used, see AWS Security Credentials in AWS General Reference.                                                            |
| Users               | + Password                                                                                                    |
| Roles               | + Multi-Factor Authentication (MFA)                                                                                                    |
| Policies            | Access Keys (Access Key ID and Secret Access Key)                                                                                                    |
| Account settings    | CloudFront Key Pairs                                                                                                    |
| Credential report   | + X.509 Certificates                                                                                                    |
| E                   | Account Identifiers                                                                                                    |

11. Click the Access Keys (Access Key ID and Secret Access Key) tab. The tab is expanded and the page appears as shown in the following figure:

| - Acces                               | s Keys <mark>(</mark> Access k            | Key ID and Secret Access Key)                                         |                                                                      |                                  |                               |                            |                              |
|---------------------------------------|-------------------------------------------|-----------------------------------------------------------------------|----------------------------------------------------------------------|----------------------------------|-------------------------------|----------------------------|------------------------------|
| You use access k<br>protection, store | eys to sign program<br>your access keys s | mmatic requests to AWS services.<br>ecurely and do not share them. In | To learn how to sign requests using addition, AWS recommends that yo | your access k<br>u rotate your a | eys, see the<br>access keys e | signing doc<br>very 90 day | umentation . For your<br>'s. |
| Note: You can ha                      | ve a maximum of tw                        | vo access keys (active or inactive)                                   | at a time.                                                           |                                  |                               |                            |                              |
| Created                               | Deleted                                   | Access Key ID                                                         | Last Used                                                            | Last Used<br>Region              | Last Used<br>Service          | Status                     | Actions                      |
| Jul 3rd 2017                          | Jul 3rd 2017                              | AKIAJ65PKAMDDJIOC6SA                                                  | N/A                                                                  | N/A                              | N/A                           | Deleted                    |                              |
| Jun 19th 2017                         |                                           | AKIAJNTGNQR4CMT07SPQ                                                  | 2017-07-03 15:17 UTC+0530                                            | N/A                              | ecs                           | Active                     | Make Inactive   Delete       |
| Apr 9th 2017                          | Jun 19th 2017                             | AKIAIFGCIMQFP26YTWDQ                                                  | N/A                                                                  | N/A                              | N/A                           | Deleted                    |                              |
| Apr 7th 2017                          | Apr 10th 2017                             | AKIAJ3CUV75MR6DBOIJQ                                                  | N/A                                                                  | N/A                              | N/A                           | Deleted                    |                              |
| Create New A                          | ccess Key                                 |                                                                       |                                                                      |                                  | -Carbon - A                   |                            |                              |

12. Click the Create New Access Key button.

The *Access Key ID* and the *Secret Access Key* are created and appears as shown in the following figure:

| Your access key (access              | key ID and secret access key) has been created successfully.             |
|--------------------------------------|--------------------------------------------------------------------------|
| ownload your key file now            | , which contains your new access key ID and secret access key. If you do |
| ot download the key file no          | ow, you will not be able to retrieve your secret access key again.       |
| help protect your security, s        | store your secret access key securely and do not share it.               |
| - Hido Assocs Kov                    |                                                                          |
| TILLE ALLESS KEY                     |                                                                          |
| <ul> <li>Hide Access Key</li> </ul>  |                                                                          |
| Access Key ID:                       |                                                                          |
| Access Key ID:<br>Secret Access Key: |                                                                          |
| Access Key ID:<br>Secret Access Key: |                                                                          |

*Note: Copy and k*eep the Access Key ID and the Secret Access Key ready to use it while setting up the configuration setting in the Magento 2 Admin panel.

# 3. Amazon Affiliate Configuration Settings

After retrieving the Amazon Affiliate API credentials, the store owner can use them while setting up the configurations through the Admin panel.

### To set up the Amazon Affiliate Configuration

- 1. Go to the Admin panel.
- 2. On the left navigation bar, click the **AMAZON AFFILIATE** menu. The menu appears as shown in the following figure:

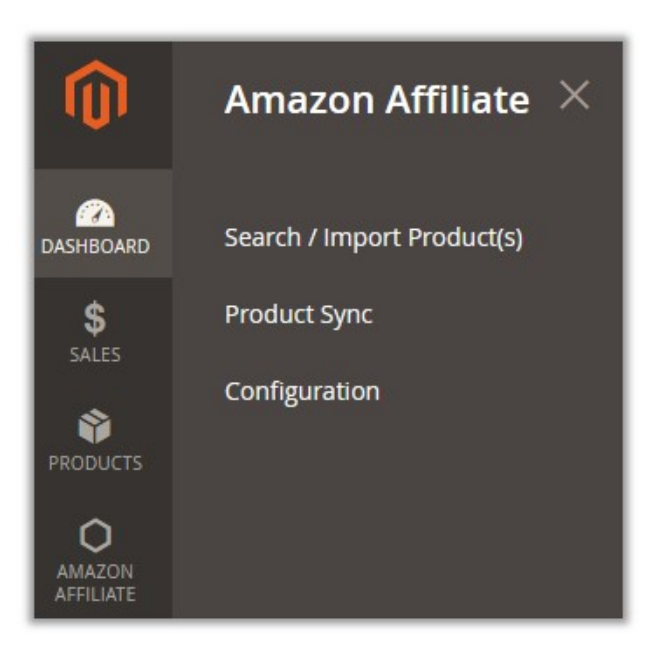

#### 3. Click Configuration.

The Configuration page appears as shown in the following figure:

| onfiguration     |   |                                         |                        | Save Confi         |
|------------------|---|-----------------------------------------|------------------------|--------------------|
| CATALOG          | ~ | Set Default Qty for Products            | 10                     | Use system value   |
| CUSTOMERS        | ~ | Set Product Visibility                  | Catalog, Search 👻      | Use system value   |
| SALES            | ~ | [global]<br>Enable Imported Products    | Yes                    | Use system value   |
| CED              | ^ | [global]                                |                        |                    |
| Amazon Affiliate |   | Amazon Affiliate Settings               |                        | 0                  |
| SERVICES         | × | Amazon Affiliate Api key<br>[global]    | -                      | Use system value   |
|                  | ~ | Amazon Affiliate Tag key<br>[global]    |                        | Use system value   |
|                  | Ŷ | Endpoint URL<br>[global]                | webservices.amazon.com | ✓ Use system value |
|                  |   | Amazon Affiliate Secret Key<br>[global] | •••••                  | Use system value   |

- 4. In the right panel, under Amazon Affiliate Settings, do the following:
  - a. In the Amazon Affiliate Api Key box, paste the Access Key ID copied from the Amazon Affiliate account.
  - b. In the Amazon Affiliate Tag Key box, paste the Store ID copied from the Amazon Affiliate account.
  - c. In the Amazon Affiliate Secret Key box, paste the Secret Access Key copied from the Amazon Affiliate account.
- 5. Click the Save Config button.

# 4. Search and Import Products from Amazon

This extension allows the admin to search and import the products through the three different criteria as follows:

- Search / Import via Keywords(http://docs.cedcommerce.com/magento-2/amazon-affiliate-programmagento-2?section=search-and-import-products-through-keywords)
- Search / Import via ASIN(http://docs.cedcommerce.com/magento-2/amazon-affiliate-programmagento-2?section=search-and-import-products-through-asin)
- Search / Import via Amazon Node Id(http://docs.cedcommerce.com/magento-2/amazon-affiliateprogram-magento-2?section=search-and-import-products-through-amazon-node-id)

# 4.1. Search and Import Products through Keywords

To import the products based on keywords, the admin can follow any of the following tasks:

- Search the products based on the defined criteria and then import the selected products
- · Import all the products based on the defined criteria

The admin can also set up the Magento Import Settings; based on which the products are imported. Otherwise, the default settings are implemented.

#### To import the products based on keywords

- 1. Go to the Admin panel.
- 2. On the left navigation bar, click the **AMAZON AFFILIATE** menu. The menu appears as shown in the following figure:

| Ŵ                                                                                                    | Amazon Affiliate $~	imes~$ |
|----------------------------------------------------------------------------------------------------|----------------------------|
| CONTRACTOR CONTRACTOR | Search / Import Product(s) |
| \$                                                                                                    | Product Sync               |
| SALES<br>PRODUCTS                                                                                                    | Configuration              |
| O<br>AMAZON<br>AFFILIATE                                                                                                    |                            |

3. Click Search / Import Products(s).

The Amazon Affiliate Product List page appears as shown in the following figure:

| Amazon Affiliate          | Product List |          |                        |                 | Q 🌲 💄 admin 🔻   |
|---------------------------|--------------|----------|------------------------|-----------------|-----------------|
| Search / Import via Keywo | rds          |          |                        |                 | $\odot$         |
| Search / Import via ASIN  |              |          |                        |                 | $\odot$         |
| Search / Import via Amazo | on Node Id   |          |                        |                 | $\odot$         |
| Actions • 0 r             | ecords found |          |                        | 20 <b>•</b> per | page < 1 of 1 > |
| Name                      | Image        | ASIN     | Price                  | Node Id         | Node Name       |
|                           |              | We could | dn't find any records. |                 |                 |

- 4. Click the Search / Import via Keyword tab.
- 5. To set up the Magento Import Settings, click the Magento Import Settings tab.

| Amazon Affiliate Product List    |                                                                                      |  |  |  |  |  |  |
|----------------------------------|--------------------------------------------------------------------------------------|--|--|--|--|--|--|
| Search / Import via Keywords     | Search / Import via Keywords                                                         |  |  |  |  |  |  |
| Search Import Magento Import     | Settings                                                                             |  |  |  |  |  |  |
| Set Product Visibility           | Catalog, Search                                                                      |  |  |  |  |  |  |
| Category Id                      | Enter "," separated category id's where product will be assigned . E.g : 104,205,106 |  |  |  |  |  |  |
| Set Imported Product Default Qty | If field left blank, default quantity 10 will be set                                 |  |  |  |  |  |  |
| Product Status                   | Enabled <b>•</b>                                                                     |  |  |  |  |  |  |
| Website                          | Main Website 🔻                                                                       |  |  |  |  |  |  |

The tab is expanded and the fields appear as shown in the following figure:

*Note:* If the Magento Import Setting is not defined, then it is set to the default settings.

- a. In the Set Product Visibility list, select the required option.
- b. In the **Category Id** box, enter the required category ids seperated by comma. *For example: 102,103,204,205*
- c. In the **Set Imported Product Default Qty** box, enter the number of products that the admin wants to import.
  - *Note:* If the field is left empty, then the default quantity is set to 10.
- d. In the **Product Status** list, select the required status of the product.
- e. In the Website list, select the required website.
- 6. *To display the search result and then import all the selected products*, click the **Search** tab. The tab is expanded and the fields appear as shown in the following figure:

| Search / In | nport via K  | eywords                            |                                                                                       | 6  |
|-------------|--------------|------------------------------------|---------------------------------------------------------------------------------------|----|
| Search      | Import       | Magento Import S                   | ettings                                                                               |    |
|             |              |                                    |                                                                                       |    |
|             |              | Enter Keyword *                    | Xbox 360                                                                              |    |
|             |              |                                    | Enter Product name or title to search E.g. Xbox 360                                   |    |
|             |              | Category                           | All                                                                                   |    |
| lte         | m Page (spec | ify page number<br>between 1 to 5) | 2                                                                                     |    |
|             |              |                                    | Enter the page number between 1 to 5 to pull data from Amazon. E.g : 2                |    |
|             |              | Brand                              |                                                                                       |    |
|             |              |                                    | Brand name associated with an item. E.g. Microsoft . # choose category other than ALL |    |
|             |              |                                    |                                                                                       |    |
|             |              |                                    | Sear                                                                                  | ch |

- a. In the Enter Keyword box, enter the keyword. For example: Xbox 360
- b. In the Category list, select the required category of the product.
- c. In the **Item Page** box, enter the page number between 1 to 5 to pull data from Amazon.
- d. In the **Brand** box, enter the brand name associated with the item. *For example: Samsung*
- e. Click the **Search** button.

The search result appears as shown in the following figure:

| Action | Actions  Actions  10 records found (4 selected) 20  v per page  ( 1 of 1 ) |                                                                                |                  |            |       |            |                                    |  |  |  |
|--------|----------------------------------------------------------------------------|--------------------------------------------------------------------------------|------------------|------------|-------|------------|------------------------------------|--|--|--|
| Import | Selected                                                                   |                                                                                | Image            | ASIN       | Price | Node Id    | Node Name                          |  |  |  |
| ~      | Xbox 360 AV Cab                                                            | le                                                                             | Product<br>Image | B0011E82F4 | 0.01  | 724134011  | Cables                             |  |  |  |
| V      | Xbox 360 Wireles                                                           | ss Controller - Gold Chrome                                                    |                  | BOOEFRNGOA | 34.99 | 1232362011 | Gamepads & Standard<br>Controllers |  |  |  |
| Y      | Microsoft Xbox 3                                                           | 160 Game System HDMI Console 60GB                                              | 1                | B001DT02JG | 0     | 14112971   | Consoles                           |  |  |  |
| V      | Sades SA920 PS4<br>Headphones wit                                          | t Xbox One/ Xbox 360 Multi Function Stereo Gaming Headset<br>h Mic(Black&Blue) | Pro Gaming       | B0716JCSTQ | 22.99 | 676963011  | Headsets                           |  |  |  |

f. Select the checkboxes associated with the required searched product.

#### g. In the Actions list, select Import Selected.

The **Submit** button appears next to the Actions list.

| Import Selected | • | Submit | 10 records found (4 selected) |
|-----------------|---|--------|-------------------------------|
|                 |   |        |                               |

h. Click the **Submit** button.

The selected products are imported from Amazon to the magento store and a success message appears.

7. To import all the products based on the defined criteria, click the Import tab.

The tab is expanded and the fields appear as shown in the following figure:

| Search / Import via Keywords                      |                                                                                                | $\odot$ |
|---------------------------------------------------|------------------------------------------------------------------------------------------------|---------|
| Search Import Magento Import                      | settings                                                                                       |         |
| Enter Keyword 🔸                                   | Xbox 360<br>Enter Product name or title to search E.g. Xbox 360                                |         |
| Category                                          | All                                                                                            |         |
| Item Page (specify page number<br>between 1 to 5) | From To<br>1 3<br>Enter the page number from 1 to 5 to<br>import from Amazon. E.g: from 1 to 4 |         |
| Brand                                             | Brand name associated with an item. E.g. Microsoft . # choose category other than ALL          |         |
|                                                   | Impor                                                                                          | t       |

- a. In the Enter Keyword box, enter the keyword. For example: Xbox 360
- b. In the Category list, select the required category of the product.
- c. In the **From** and the **To** boxes next to the **Item Page** field, enter the page number from 1 to 5 to pull data from Amazon.
- d. In the **Brand** box, enter the brand name associated with the item. *For example: Samsung*
- e. Click the Import button.

Based on the defined criteria, the products are imported, and the page appears as shown in the following figure:

| Import Products From Amazon                                                                                                    | Q         |            | 1 admin 🔻 |
|----------------------------------------------------------------------------------------------------|-----------|------------|-----------|
| Importing Status                                                                                                    |           |            |           |
| Starting Product Import execution, please wait                                                                                                   |           |            |           |
| A Warning: Please do not close the window during importing data                                                                                  |           |            |           |
| S Total 1 Batch(s) Found.                                                                                                    |           |            |           |
| 🕏 Product with ASIN B000EA4ADU, B017KIHMQE, B00D9EPI38, B0027329WM, B00KRT2QCY, B00NNU07RU, B005YR1VP2, B003ZSP0WW, B004QRKWLA, B00BU3ZLJQ has I | een succe | ssfully im | ported    |
| 100% 1 Of 1 Processed.                                                                                                    |           |            |           |
| 4 Batch(s) Successfully imported.                                                                                                    |           |            |           |
| Finished product import execution.                                                                                                    |           |            |           |

# 4.2. Search and Import Products through ASIN

To import the products based on ASIN(Amazon Standard Identification Number), the admin can follow any of the following tasks:

- Search the products based on the defined criteria and then import the selected products
- · Import all the products based on the defined criteria

The admin can also set up the Magento Import Settings; based on which the products are imported. Otherwise, the default settings are implemented.

### To import the products based on ASIN

- 1. Go to the Admin panel.
- 2. On the left navigation bar, click the **AMAZON AFFILIATE** menu. The menu appears as shown in the following figure:

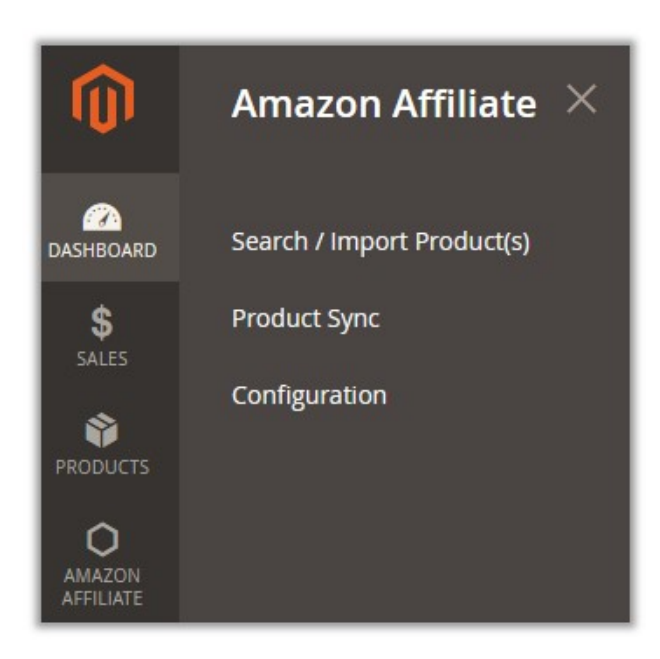

3. Click Search / Import Products(s).

The Amazon Affiliate Product List page appears as shown in the following figure:

| Amazon Affiliat         | e Product List  |      |                       |         | Q            | admin 🔻  |
|-------------------------|-----------------|------|-----------------------|---------|--------------|----------|
| Search / Import via Key | words           |      |                       |         |              | $\odot$  |
| Search / Import via ASI | N               |      |                       |         |              | $\odot$  |
| Search / Import via Am  | azon Node Id    |      |                       |         |              | $\odot$  |
| Actions •               | 0 records found |      |                       | 20      | • per page < | 1 of 1 > |
| Name                    | Image           | ASIN | Price                 | Node Id | Node Name    |          |
|                         |                 | We   | couldn't find any rec | ords.   |              |          |

- 4. Click the Search / Import via ASIN tab.
- 5. To set up the **Magento Import Settings**, click the **Magento Import Settings** tab. The tab is expanded and the fields appear as shown in the following figure:

| Search / Import via ASIN         |                                                                                      |
|----------------------------------|--------------------------------------------------------------------------------------|
| Search Import Magento Import     | Settings                                                                             |
| Set Product Visibility           | Catalog, Search 🔻                                                                    |
| Set Imported Product Default Qty | Enter "," separated category id's where product will be assigned . E.g : 104,205,106 |
| Product Status                   | Enabled •                                                                            |
| Website                          | Main Website 💌                                                                       |

*Note:* If the Magento Import Setting is not defined, then it is set to the default settings.

- a. In the Set Product Visibility list, select the required option.
- b. In the **Category Id** box, enter the required category ids seperated by comma. For example: 102,103,204,205
- c. In the **Set Imported Product Default Qty** box, enter the number of products that the admin wants to import.
- *Note:* If the field is left empty, then the default quantity is set to 10.
- d. In the **Product Status** list, select the required status of the product.
- e. In the **Website** list, select the required website.
- 6. To display the **search result and then import** all the selected products, click the **Search** tab.

The tab is expanded and the fields appear as shown in the following figure:

| Search / Ir | nport via | ASIN                      | 6                                                               |
|-------------|-----------|---------------------------|-----------------------------------------------------------------|
| Search      | Import    | Magento Import Settings   |                                                                 |
|             |           | Enter Valid ASIN * B01AYC | LXJA,B00TSSLWW0<br>parated asin(s). E.g : B01AYCLXJA,B00TSSLWW0 |
|             |           |                           | Search                                                          |

- a. In the Enter Valid ASIN box, enter the required ASIN. For example: B01AYCLXJA,B00TSSLWW0
- b. Click the Search button.

The search result appears as shown in the following figure:

| Action | Actions  Actions  2 records found (2 selected) 20  per page |                                                                            |       |            |        |            |                      |  |  |  |  |
|--------|-------------------------------------------------------------|----------------------------------------------------------------------------|-------|------------|--------|------------|----------------------|--|--|--|--|
| Import | Selected                                                    |                                                                            | Image | ASIN       | Price  | Node Id    | Node Name            |  |  |  |  |
|        | HTC One A9 32G                                              | 8 Unlocked GSM 4g LTE Octa-Core Android 6 - Retail Packaging - Carbon Gray |       | B01AYCLXJA | 201.50 | 2407749011 | Unlocked Cell Phones |  |  |  |  |
| V      | Genuine HTC Dot                                             | : View Ice Premium Flip Case Cover for HTC One M9 (HC M232) - Onyx Black   |       | BOOTSSLWWO | 1.99   | 2335753011 | Categories           |  |  |  |  |

- c. Select the checkboxes associated with the required searched product.
- d. In the Actions list, select Import Selected.

The **Submit** button appears next to the Actions list.

| Import Selected |  | Submit | 10 records found (4 selected |
|-----------------|--|--------|------------------------------|
|-----------------|--|--------|------------------------------|

e. Click the Submit button.

The selected products are imported from Amazon to the magento store and a success message appears.

#### 7. To import all the products based on the defined criteria, click the Import tab.

The tab is expanded and the fields appear as shown in the following figure:

| Search / I | mport via | ASIN                             | $\odot$                                      |
|------------|-----------|----------------------------------|----------------------------------------------|
| Search     | Import    | Magento Import Settings          |                                              |
|            |           | Enter Valid ASIN * Enter "," see | parated asin(s). E.g : B01AYCLXJA,B00TSSLWW0 |
|            |           |                                  | Import                                       |

- a. In the Enter Valid ASIN box, enter the required ASIN. For example: B01AYCLXJA,B00TSSLWW0
- b. Click the Import button.

Based on the defined criteria, the products are imported, and the page appears as shown in the following figure:

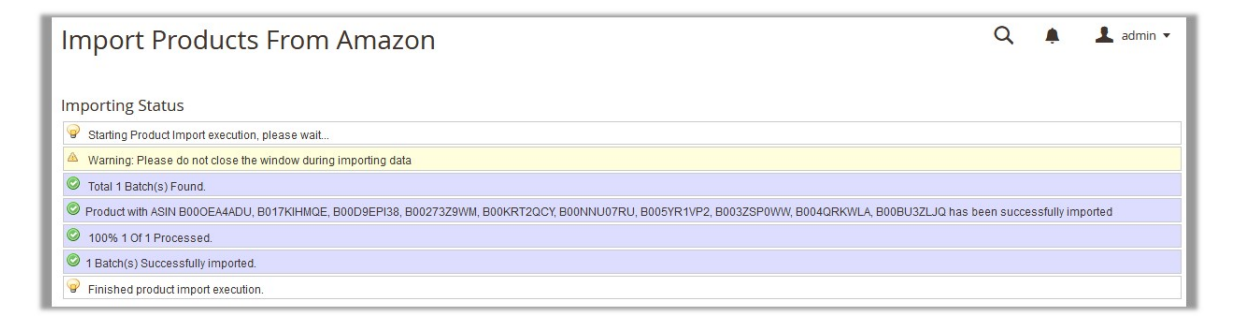

# 4.3. Search and Import Products through Amazon Node Id

To import the products based on Amazon Node Id, the admin can follow any of the following tasks:

- · Search the products based on the defined criteria and then import the selected products
- · Import all the products based on the defined criteria

The admin can also set up the Magento Import Settings; based on which the products are imported. Otherwise, the default settings are implemented.

#### To import the products based on Amazon Node Id

- 1. Go to the Admin panel.
- 2. On the left navigation bar, click the **AMAZON AFFILIATE** menu. The menu appears as shown in the following figure:

| Ŵ                        | Amazon Affiliate $~	imes$  |
|--------------------------|----------------------------|
| DASHBOARD                | Search / Import Product(s) |
| \$                       | Product Sync               |
| SALES<br>PRODUCTS        | Configuration              |
| O<br>AMAZON<br>AFFILIATE |                            |

### 3. Click Search / Import Products(s).

The Amazon Affiliate Product List page appears as shown in the following figure:

| Amazon Affiliate I        | Product List                         |          |                       |                 | Q 🌲 🛓 admin 🔹   |  |  |  |  |
|---------------------------|--------------------------------------|----------|-----------------------|-----------------|-----------------|--|--|--|--|
| Search / Import via Keywo | rds                                  |          |                       |                 | $\odot$         |  |  |  |  |
| Search / Import via ASIN  |                                      |          |                       |                 | $\odot$         |  |  |  |  |
| Search / Import via Amazo | Search / Import via Amazon Node Id 🖂 |          |                       |                 |                 |  |  |  |  |
| Actions • 0 re            | ecords found                         |          |                       | 20 <b>•</b> per | page < 1 of 1 > |  |  |  |  |
| Name                      | Image                                | ASIN     | Price                 | Node Id         | Node Name       |  |  |  |  |
|                           |                                      | We could | n't find any records. |                 |                 |  |  |  |  |

- 4. Click the Search / Import via Amazon Node Id tab.
- 5. To set up the **Magento Import Settings**, click the **Magento Import Settings** tab. The tab is expanded and the fields appear as shown in the following figure:

| Search / Import via Amazon Node       | ld                                                   |
|---------------------------------------|------------------------------------------------------|
| Search Import Magento Imp             | ort Settings                                         |
| Set Product Visibility<br>Category Io | Catalog, Search                                      |
| Set Imported Product Default Qty      | If field left blank, default quantity 10 will be set |
| Product Status                        | Enabled •                                            |
| Website                               | Main Website 💌                                       |

Note: If the Magento Import Setting is not defined, then it is set to the default settings.

- a. In the Set Product Visibility list, select the required option.
- b. In the **Category Id** box, enter the required category ids seperated by comma. *For example: 102,103,204,205*
- c. In the **Set Imported Product Default Qty** box, enter the number of products that the admin wants to import.
  - *Note:* If the field is left empty, then the default quantity is set to 10.
- d. In the Product Status list, select the required status of the product.
- e. In the **Website** list, select the required website.
- 6. To display the search result and then import all the selected products, click the Search tab.

The tab is expanded and the fields appear as shown in the following figure:

| Search / In | nport via A  | mazon Node Id                       |                                                                           | 0 |
|-------------|--------------|-------------------------------------|---------------------------------------------------------------------------|---|
| Search      | Import       | Magento Import                      | Settings                                                                  |   |
|             | Enter        | Amazon Node Id *                    | 724134011 Browse nodes are numbers that identify product categories. Baby |   |
| Ite         | m Page (spec | ify page number<br>between 1 to 10) | Enter the page number between 1 to 10 to pull data from Amazon. E.g : 2   |   |
|             |              |                                     | Search                                                                    |   |

a. In the Enter Amazon Node Id box, enter the keyword.

#### For example: 724134011

- b. In the Category list, select the required category of the product.
- c. In the Item Page box, enter the page number between 1 to 5 to pull data from Amazon.

#### d. Click the **Search** button.

The search result appears as shown in the following figure:

| Action | s 10 records found                                                                                                    | 20    | • per page | <     | 1          | of 1 >       |
|--------|----------------------------------------------------------------------------------------------------|-------|------------|-------|------------|--------------|
| Import | Selected Name                                                                                                    | Image | ASIN       | Price | Node Id    | Node<br>Name |
|        | Cat 6 Ethernet Cable 50 ft (At a Cat5e Price but Higher Bandwidth) Cat6 Internet Network Cable - Flat Ethernet<br>Patch Cable Short - Black Computer Lan Cable + Free Cable Clips and Straps |       | B017R12JMQ | 12.95 | 724134011  | Cables       |
|        | Official Xbox One USB Charging Cable (Bulk Packaging)                                                                                                    |       | B014TXLEIU | 8.95  | 724134011  | Cables       |
|        | Sliq Premium Power Supply Cable for Xbox One/360, PS4 Pro - 6 Feet                                                                                                    |       | B01BZG9FEE | 9.99  | 6469277011 | Cables       |

e. Select the checkboxes associated with the required searched product.

f. In the Actions list, select Import Selected.

The **Submit** button appears next to the Actions list.

|--|

g. Click the **Submit** button.

The selected products are imported from Amazon to the magento store and a success message appears.

7. To import all the products based on the defined criteria, click the Import tab.

The tab is expanded and the fields appear as shown in the following figure:

| Search / Import via Amazon Node Id                            |                                                                                                    | $\overline{\bigcirc}$ |
|---------------------------------------------------------------|----------------------------------------------------------------------------------------------------|-----------------------|
| Search Import Magento Import Se                               | ttings                                                                                                    |                       |
| Enter Amazon Node Id<br>B<br>Category                         | 724134011 Baby                                                                                                    |                       |
| Item Page (specify page number<br>between 1 to 10)<br>E<br>ir | To To Control To Control To Contr |                       |
|                                                               |                                                                                                    | Import                |

- a. In the Enter Amazon Node Id box, enter the keyword. *For example: 724134011*
- b. In the Category list, select the required category of the product.
- c. In the **From** and the **To** boxes next to the **Item Page** field, enter the page number from 1 to 5 to pull data from Amazon.
- d. Click the **Import** button. Based on the defined criteria, the products are imported, and the page appears as shown in the following figure:

| Import Products From Amazon                                                                                                    | Q         |            | 👤 admin 🔻 |
|----------------------------------------------------------------------------------------------------|-----------|------------|-----------|
| Importing Status                                                                                                    |           |            |           |
| 😪 Starting Product Import execution, please wait                                                                                               |           |            |           |
| A Warning: Please do not close the window during importing data                                                                                |           |            |           |
| S Total 1 Batch(s) Found.                                                                                                    |           |            |           |
| Product with ASIN B000EA4ADU, B017KIHMQE, B00D9EPI38, B00273Z9WM, B00KRT2QCY, B00NNU07RU, B005YR1VP2, B003ZSP0WW, B004QRKWLA, B00BU3ZLJQ has I | een succe | ssfully im | ported    |
| 100% 1 Of 1 Processed.                                                                                                    |           |            |           |
| I Batch(s) Successfully imported.                                                                                                    |           |            |           |
| Finished product import execution.                                                                                                    |           |            |           |

# 5. Amazon Affiliate Product Synchronization

This section covers the process of Amazon Affiliate Product Synchronization.

### To synchronize Amazon Affiliate products

- 1. Go to the Admin panel.
- 2. On the left navigation bar, click the **AMAZON AFFILIATE** menu.

The menu appears as shown in the following figure:

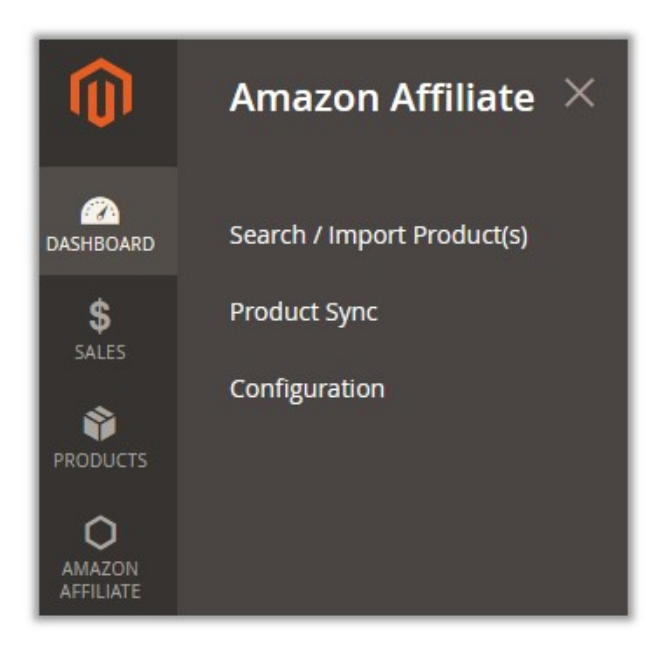

## 3. Click Product Sync.

The Amazon Affiliate Product Synchronization appears as shown in the following figure:

| Amazoı | n Affiliate Pro      | oduct Synchronization                                                                                                 |                | Q          | 🛕 💄 admin 🔻 |
|--------|----------------------|----------------------------------------------------------------------------------------------------|----------------|------------|-------------|
|        |                      |                                                                                                    |                |            | Sync All    |
| Search | Reset Filter 73 reco | ords found                                                                                                    | 20 <b>v</b> pe | r page 🛛 < | 1 of 4 >    |
| Id     | sĸu                  | Name                                                                                                    | Price          | Status     | ASIN        |
|        |                      |                                                                                                    |                |            |             |
| 189    | B01NC372KK           | The Children's Place Big Girls' Cold Shoulder T-Shirt, Neon Peach, L (10/12)                                          | 8.9900         | 1          | B01NC372KK  |
| 218    | B005YR1VP2           | Xbox 360 Slim 250GB Console                                                                                           | 399.9500       | 1          | B005YR1VP2  |
| 225    | B0716JCSTQ           | Sades SA920 P54 Xbox One/ Xbox 360 Multi Function Stereo Gaming Headset<br>Pro Gaming Headphones with Mic(Black&Blue) | 22.9900        | 1          | B0716JCSTQ  |
| 272    | B00PZ3B2M2           | Levi's Men's 513 Stretch Slim Straight Jean, Atom, 30x30                                                              | 54.9900        | 1          | B00PZ3B2M2  |
| 273    | B06ZZKMD1F           | Match Men's Slim Fit Straight Leg Casual Pants (29, 8036 Apricot)                                                     | 19.9900        | 1          | B06ZZKMD1F  |

4. In the right-upper corner, click **Sync All**.

The Amazon Products Synchronization status appears on the Amazon Product Synchronization page appears as shown in the following figure:

| Amazon Product Synchronization                                                                                                    | Q | 💄 admin 🔻 |
|----------------------------------------------------------------------------------------------------|---|-----------|
| Synchronization Status                                                                                                    |   |           |
| Starting Product Synchronization, please wait                                                                                                    |   |           |
| A Warning: Please do not close the window during synchronization                                                                                      |   |           |
| Total 6 Batch(s) Found.                                                                                                    |   |           |
| Product with ASIN B005YR1VP2, B0716JCSTQ, B00PZ3B2M2, B06ZZKMD1F, B00KV9G4RI, B01DXI5BCM, B01G3NP99Y, B072M1N1Z1 has been successfully synchronized   |   |           |
| Product with ASIN B01IL2Q3G8, B0723BN2TW, B00JVVBRV0, B00CA6Z41C, B00G9XD0NG, B06XRX7J3K, B07333T83W, B072SBQMTY has been successfully synchronized   |   |           |
| Product with ASIN B000EA4ADU, B017KIHMQE, B00D9EPI38, B0027329WM, B00KRT2QCY, B00NNU07RU, B003ZSP0WW, B004QRKWLA has been successfully synchronized   |   |           |
| Product with ASIN B01JZ0XPDE, B00UCORQKQ, B01LZUIT2Y, B00P10X3NG, B0018Q372I, B005E8D5D2, B071F5QNZ9, B01HHD3RIE has been successfully synchronized   |   |           |
| Product with ASIN B01MRKCSAF, 031627383X, B00WTI3JPE, 1506701612, B06XP2MGJG, 0316219185, 0316273716, B01N7QN0WF has been successfully synchronized   |   |           |
| © Product with ASIN B01N9P41JY, B0722ZNGLM, B005DIHJE4, B01FKZYBBI, B00ZB59W6W, B01NCK70ZW, B01MXY4KIC, B00MCW7INQ has been successfully synchronized |   |           |
| 100% 6 Of 6 Synchronized.                                                                                                    |   |           |
| © 6 Batch(s) Successfully Synchronized                                                                                                    |   |           |
| Prinished product synchronization                                                                                                    |   |           |

# 6. Front-End View

Front-end view is the online marketplace where the front-end users can view all the available products listing category-wise.

### To Checkout with Amazon

- 1. Go to the Front-end view.
- 2. Click the product category.
  - The products as shown in the following figure:

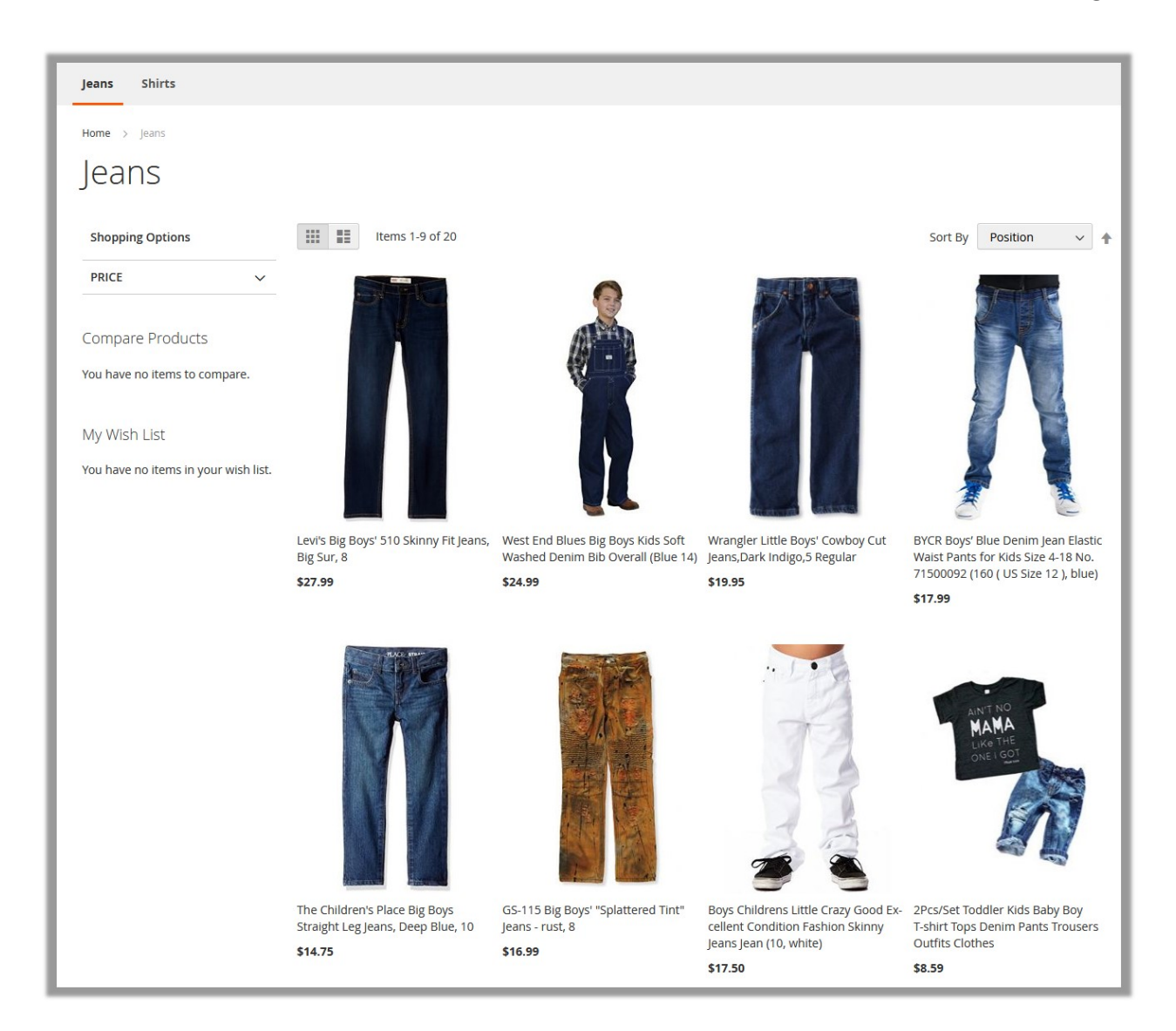

3. Move the cursor over the required product.

The selected product image appears as shown in the following figure:

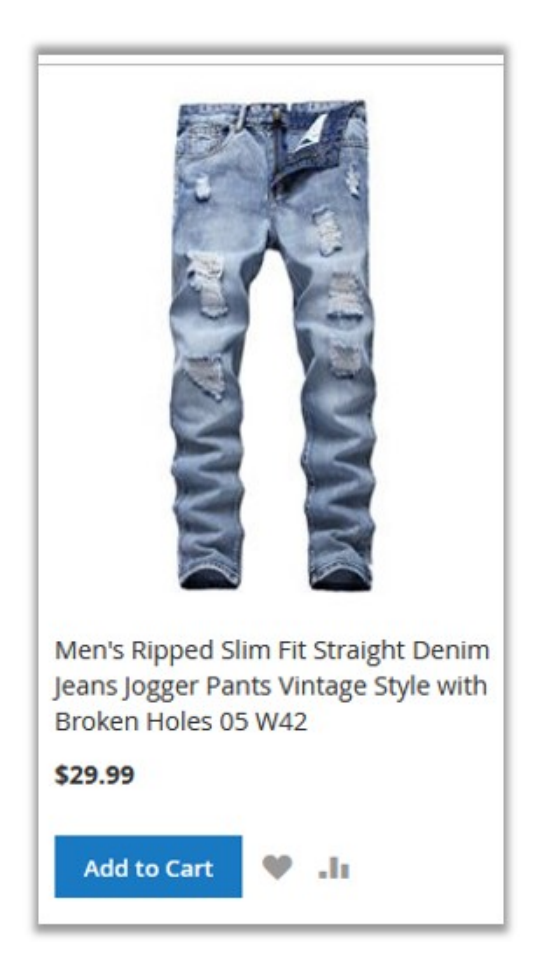

The Add to Cart button appears.

- 4. Click the **Add to Cart** button. The selected product is added to the cart.
- 5. Click the cart icon.

The dialog box appears as shown in the figure:

| Default welcome msg!                                                                                                    | Sign In or 🤞 |
|----------------------------------------------------------------------------------------------------|--------------|
| Men's Ripped Slim Fit Straight<br>Denim Jeans Jogger Pants<br>Vintage Style with Broken Holes<br>05 W42<br>- 1 +<br>Remove | \$29.99      |
| Subtotal                                                                                                    | \$29.99      |

### 6. Click the Checkout With Amazon button.

The page appears as shown in the following figure:

| amazon<br>Try Prime                              | All 👻                     |                |                       |        |                     |         |     |
|--------------------------------------------------|---------------------------|----------------|-----------------------|--------|---------------------|---------|-----|
| Departments -                                    | Your Amazon.com           | Today's Deals  | Gift Cards & Registry | Sell   | Help                |         |     |
| Add to Shopping C<br>Please confirm that<br>Item | art<br>you want to add th | e item(s) list | ed below to your ca   | ırt.   |                     | Price   | Qty |
| Men's Ripped S                                   | Slim Fit Straight Deni    | m Jeans Jogge  | r Pants Vintage Style | with I | Broken Holes 05 W42 | \$29.99 | 1   |
| No. thank you                                    | Please take me back       | to Amazon.co   | 202                   |        |                     |         |     |

### 7. Click the **Continue** button.

It is redirected to the Amazon.com, where the front-end users can proceed to puchase the selected products.